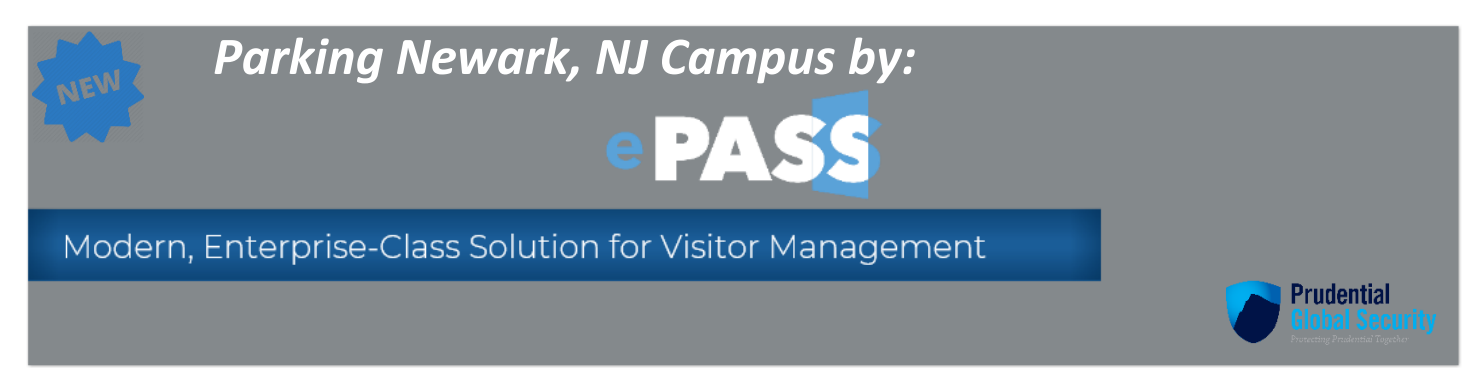

# Welcome to Enterprise Personal Access Security Solution (ePASS)

ePASS Parking manages all types of Newark, NJ Campus parking requests. ePASS Request Parking is a highly intuitive and enterprise class web-based solution that includes capabilities for requesting daily temporary parking, overnight parking and permanent parking for the Newark, NJ Campus.

## Key Features

- Single Sign On (SSO)
- Available on personal device (with ping ID)
- Parking Requestee receive automated e-mails
- All Parking Request types are available on same request form

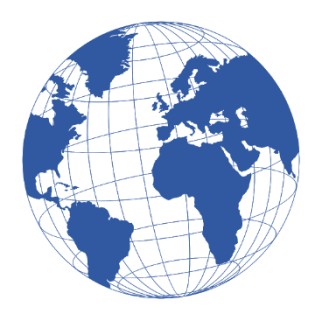

**Click Here to Access ePASS** 

<u>Navigating ePASS Parking</u> <u>Requesting Parking</u> <u>Requesting Overnight Parking</u>

**Questions?** 

CICA@Prudential.com

CICA Help Line 973-367-2697 7:30 AM - 5:30 PM EST

|   |                          | Request                                                                                                    | t Parking   |
|---|--------------------------|----------------------------------------------------------------------------------------------------|-------------|
| = |                          | Self-Service 🥑 🏭 🤇                                                                                                 | 😥 BRETT W + |
|   | Dashboard                |                                                                                                    |             |
| Θ | My Profile               |                                                                                                    |             |
| Ê | My Tasks                 | Host a Visit My Visits Upload Photo Card Request Area Request Request Parking Card or Access<br>Benuest for Others |             |
| Ê | My Attestation Tasks     |                                                                                                    |             |
| 8 | My Requests<br>My Visits | My Upcoming Visits (0)                                                                                             | +           |
|   |                          | My Requests (1)                                                                                                    | +           |
|   |                          | My Tasks (8)                                                                                                    | +           |
|   |                          | My Attestation Tasks                                                                                               | +           |

# **Requesting Parking How do I make a Parking Request?**

### 1 - Select Request Parking from the self-service screen

| = | e PASS               | Self-Service 🛛 🕄 😥 BRETT V                                                                   | N <del>-</del> |
|---|----------------------|----------------------------------------------------------------------------------------------|----------------|
| 5 | Dashboard            |                                                                                              |                |
| Θ | My Profile           |                                                                                              |                |
| Ê | My Tasks             | Host a Visit My Visits Upload Photo Card Request Area Request Request Parking Card or Access |                |
| Ê | My Attestation Tasks | Request for Others                                                                           |                |
| ۵ | My Requests          |                                                                                              |                |
| 8 | My Visits            | My Upcoming Visits (0) +                                                                     |                |
|   |                      | My Requests (1) +                                                                            |                |
|   |                      | My Tasks (8) +                                                                               |                |
|   |                      | My Attestation Tasks +                                                                       |                |

#### 2 – My Asset Request (Requestor Details information will default)

| My Asset Request      |                   | CANCEL SUBMIT REQUE       |
|-----------------------|-------------------|---------------------------|
|                       |                   |                           |
| Request Details       | Requestor Details | Employment Details        |
| REQUEST TYPE          | REQUEST BY        | EMPLOYER                  |
| Asset Request         | AHLEN SHOOK       |                           |
| REQUEST ON            | PRIMARY ID        | PEPARTMENT                |
| Dec 17, 2020 10:27 AM | 718141            | HOP - Security Operations |
| REQUEST STATUS        |                   | LOCATION                  |
| Pending               | PHONE             |                           |
| DEQUECT ID            | 9738027112        | RUE DING                  |
| REQUESTID             | EMAIL             | BUILDING                  |
|                       | FAN&@PEOPLEPC.COM |                           |

3 – Parking Request Details (License Plate Number and Vehicle State are required fields for all Parking Requests).

| Parking Request Detail                                                  |                          |
|-------------------------------------------------------------------------|--------------------------|
| LICENSE PLATE NO. (Required)                                            | VEHICLE STATE (Required) |
| IF REQUESTING ON BEHALP OF SOMEONE ELSE, PLEASE SELECT PERSON<br>BELOW: | SELECT \$                |
| Type 4 characters to search                                             |                          |
|                                                                         |                          |

4 – The provided field is available for when requesting parking on behalf of someone else (Search by first & last name) and select their name. If you have done it correctly you will see numbers after their name in the box.

| CENSE PLATE NO. (Required)                     | VEHICLE STATE (Required) |    |
|------------------------------------------------|--------------------------|----|
|                                                | SELECT                   | \$ |
|                                                |                          |    |
| REQUESTING ON BEHALF OF SOMEONE ELSE, PLEASE S | SELECT PERSON            |    |
| .OW:                                           |                          |    |
|                                                |                          |    |
| alante                                         | T I                      |    |

5 – Click on ADD in the Available Parking Lots section to view all available Parking Requests.

| Ava | ilable Parking Lots (0) |            |                  |            |                | REMOVE |
|-----|-------------------------|------------|------------------|------------|----------------|--------|
| Q   | Search here             |            |                  |            |                |        |
|     | Parking Lot             | Asset Type | Status           | Start Date | Number of Days | REMOVE |
|     |                         |            | No records found |            |                |        |
|     |                         |            |                  |            |                |        |
|     |                         |            |                  |            |                |        |

#### 6 –Select the required request pool by clicking ADD and OK for your Parking Request.

| Request Pools                         | CAN                                                                                                    | CEL OK     |
|---------------------------------------|----------------------------------------------------------------------------------------------------|------------|
| Q Search here                         |                                                                                                    |            |
| Request Pool                          | Description                                                                                                    |            |
| Wash Garage -<br>Temporary Parking    | This request is a daily parking reservation only. Garage open 24/7                                                                                                    | ADD        |
| Gateway Garage -<br>Temporary Parking | This request is a daily parking reservation only. Garage open 24/7                                                                                                    | ADD        |
| Gateway Garage -<br>Overnight Parking | This request is for overnight parking. Requests will only be approved for employees with a valid bus reason. Garage hours 24/7.                                           | ADD        |
| Wash Garage -<br>Overnight Parking    | This request is for overnight parking. Requests will only be approved for employees with a valid bus reason. Garage hours 24/7.                                           | siness ADD |
| Permanent Parking                     | This request is for always parking access at one of the Newark campus garages. Once a garage is assigned, an email notification will be sent with the additional details. | ADD        |
| Surface Lot 52 -<br>Temporary Parking | This request is a daily parking reservation only. No overnight parking is allowed. After hours, parking becomes a non-Prudential paid lot. Parking hours 6AM - 10PM       | g lot ADD  |

7 – Once the lot has been added, please make sure you pick the correct start date. For temporary and overnight requests select the correct number of days (maximum is 14 business days per request). For permanent parking leave the number of days at one.

| Parking Lot                     | Asset Type              | Status Start Date Number of Days REMO | OVE |
|---------------------------------|-------------------------|---------------------------------------|-----|
| Wash Garage - Temporary Parking | Wash Garage - Temporary | Active Jul 08, 2022                   |     |

8 – Reason for the Parking Request is required for all requests. (Please also include any additional vehicles state and license plate as well as all vehicle passengers' names in the provided field)

| Reason for Request & Please include all Vehicle Passenger Names (Required) |
|----------------------------------------------------------------------------|
| Reason for Request & Please include all Vehicle Passencer Names            |
|                                                                            |

9 – Please submit the Request once all the Parking Request required field information is provided.

| My Asset Request |                                 |                                | ат |
|------------------|---------------------------------|--------------------------------|----|
| Request Details  | Requestor Details<br>REQUEST BY | Employment Details<br>EMPLOYER |    |

**Requesting Overnight Parking How do I make an Overnight Parking Request?** 

1 - Select Request Parking from the self-service screen

| =           |                                                  | Self-Service 🛛 🖓 🎬                                                                           | 🧕 BRETT W 🗸 |
|-------------|--------------------------------------------------|----------------------------------------------------------------------------------------------|-------------|
| い<br>日<br>日 | Dashboard<br>My Profile<br>My Tasks              | Host a Visit My Visits Upload Photo Card Request Area Request Request Parking Card or Access |             |
| 8           | My Attestation Tasks<br>My Requests<br>My Visits | My Upcoming Visits (0)                                                                       | +           |
|             |                                                  | My Requests (1)                                                                              | +           |
|             |                                                  | My Tasks (8)                                                                                 | +           |
|             |                                                  | My Attestation Tasks                                                                         | +           |

2 - My Asset Request (Requestor Details information will default)

| My Asset Request      |                   |                      | CANCEL SUBMIT REQUES |
|-----------------------|-------------------|----------------------|----------------------|
| Request Details       | Requestor Details | Employment Deta      | ils                  |
| Asset Request         | AHLEN SHOOK       | PEPARTMENT           |                      |
| Dec 17, 2020 10:27 AM | 718141            | HOP - Security Opera | ations               |
| REQUEST STATUS        | PHONE             | LOCATION             |                      |
| Pending               | 9738027112        |                      |                      |
| REQUEST ID            | EMAIL             | BUILDING             |                      |
|                       | FAN&@PEOPLEPC.COM |                      |                      |

3 – Parking Request Details (License Plate Number and Vehicle State are required fields for all Parking Requests).

| Parking Request Detail                          |                          |  |
|-------------------------------------------------|--------------------------|--|
| LICENSE PLATE NO. (Required)                    | VEHICLE STATE (Required) |  |
|                                                 | SELECT ¢                 |  |
|                                                 |                          |  |
|                                                 |                          |  |
| IF REQUESTING ON BEHALF OF SOMEONE ELSE, PLEASE | ELECT PERSON             |  |
| BELOW:                                          |                          |  |
| Type 4 characters to search                     |                          |  |

4 – The provided field is available for when requesting parking on behalf of someone else (Search by first & last name) and select their name. If you have done it correctly you will see numbers after their name in the box.

| ICENSE PLATE NO (Required)                                        | VEHICLE STATE (Required) |  |
|-------------------------------------------------------------------|--------------------------|--|
|                                                                   | SELECT \$                |  |
|                                                                   |                          |  |
|                                                                   |                          |  |
| F REQUESTING ON BEHALF OF SOMEONE ELSE, PLEAS                     | SELECT PERSON            |  |
| F REQUESTING ON BEHALF OF SOMEONE ELSE, PLEAS<br>SELOW:<br>alante | SELECT PERSON            |  |

### 5 – Click on ADD in the Available Parking Lots section to view all available Parking Requests.

| Ava | iilable Parking Lots (0) |            |                         |            |                | REMOVE ADD |
|-----|--------------------------|------------|-------------------------|------------|----------------|------------|
| ٩   | Search here              |            |                         |            |                |            |
|     | Parking Lot              | Asset Type | Status No records found | Start Date | Number of Days | REMOVE     |
|     |                          |            |                         |            |                |            |

6 –Select the required request pool by clicking ADD and OK for your Parking Request.

| Request Pools                         | CANCEL (                                                                                                    | ОК  |
|---------------------------------------|----------------------------------------------------------------------------------------------------|-----|
| Q Search here                         |                                                                                                    |     |
| Request Pool                          | Description                                                                                                    |     |
| Wash Garage -<br>Temporary Parking    | This request is a daily parking reservation only. Garage open 24/7                                                                                                    | ADD |
| Gateway Garage -<br>Temporary Parking | This request is a daily parking reservation only. Garage open 24/7                                                                                                    | ADD |
| Gateway Garage -<br>Overnight Parking | This request is for overnight parking. Requests will only be approved for employees with a valid business reason. Garage hours 24/7.                                      | ADD |
| Wash Garage -<br>Overnight Parking    | This request is for overnight parking. Requests will only be approved for employees with a valid business reason. Garage hours 24/7.                                      | ADD |
| Permanent Parking                     | This request is for always parking access at one of the Newark campus garages. Once a garage is assigned, an email notification will be sent with the additional details. | ADD |
| Surface Lot 52 -<br>Temporary Parking | This request is a daily parking reservation only. No overnight parking is allowed. After hours, parking lot becomes a non-Prudential paid lot. Parking hours 6AM - 10PM   | ADD |

7 – Once the lot has been added, please make sure you pick the correct start date. Put the number of days required, include the day the vehicle will be left and the day it will be picked up. (Minimum is two)

| Q | Search here                        |                                  |                     |                |        |
|---|------------------------------------|----------------------------------|---------------------|----------------|--------|
|   | Parking Lot                        | Asset Type                       | Status Start Date   | Number of Days | REMOVE |
|   | Gateway Garage - Overnight Parking | Gateway South Garage - Overnight | Active Jul 08, 2022 | (Required)     |        |

8 – Reason for the Parking Request is required for all requests. (Please also include any additional vehicles state and license plate as well as all vehicle passengers' names in the provided field)

| Reason for Request & Please include all Vehicle Passenger Names (Required) |     |  |  |  |  |
|----------------------------------------------------------------------------|-----|--|--|--|--|
| Reason for Request & Please include all Vehicle Passenger Names            | ן ך |  |  |  |  |
|                                                                            | _   |  |  |  |  |

9 – Please submit the Request once all the Parking Request required field information is provided.

| My Asset Request |                   | CANCE. SUBMIT REQUEST |
|------------------|-------------------|-----------------------|
| Request Details  | Requestor Details | Employment Details    |

#### ePass Parking Notifications

#### What notification options do I have as the Parking Requestor & Requestee?

• *E-mail notifications to the requestee is standard.*